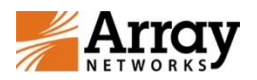

# 广东财经大学 VPN 使用操作手册

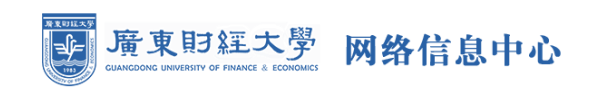

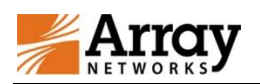

## 目录

| —、 | 登录操作说明            | 3 |
|----|-------------------|---|
|    | 1、安卓手机登录说明        | 3 |
|    | 2、iphone 手机登录操作说明 | 5 |
|    | 3、MAC 电脑登录说明      | 7 |

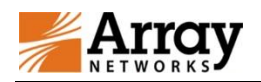

## 一、登录操作说明

### 1、安卓手机登录说明

在手机应用市场下载 MotionPro 并安装;

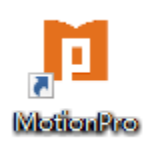

打开软件后,新建一个网关,填好相关信息: 标题:区分 vpn 系统的名称,此处配置为 gdufe; 网关:vpn.gdufe.edu.cn; 用户名:信息门户用户名; 端口:443; 填写完成后点击存储;

| 取消          | 网关 | 存储               |
|-------------|----|------------------|
| 标题          |    | gdufe            |
| 网关          |    | vpn.gdufe.edu.cn |
| 用户名         |    | 你的学号             |
| 端口          |    | 443              |
| 证书          |    | >                |
| 自动启动VPN     |    |                  |
| 保存密码        |    | $\bigcirc$       |
| 显示登陆窗口      |    | $\bigcirc$       |
| 启用 Web SSO  |    |                  |
| SyferLock认证 |    | $\bigcirc$       |
|             |    |                  |

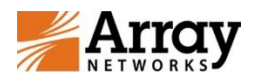

|   |       | 网关                  | +                   | Ξ |
|---|-------|---------------------|---------------------|---|
|   |       |                     |                     |   |
|   |       |                     |                     |   |
|   | 标题    | gdufe               |                     |   |
|   | 网关    | vpn.gdufe           | .edu.cn             |   |
|   | 端口    | 443                 |                     |   |
| ; | 不可信的证 | 错误<br>书,是否继<br>□ 不詳 | <b>送续?</b><br>再显示此消 | 息 |
| L | 取消    |                     | 继续                  |   |
|   |       |                     |                     |   |

点击 win64 进行下载,如果电脑系统是 32 位,此处为 32 位,下载完成后,按照安装提示,点击下一步,完成 motionpro 客户端安装;

填上密码,再次点击登录;

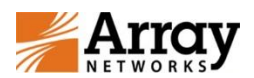

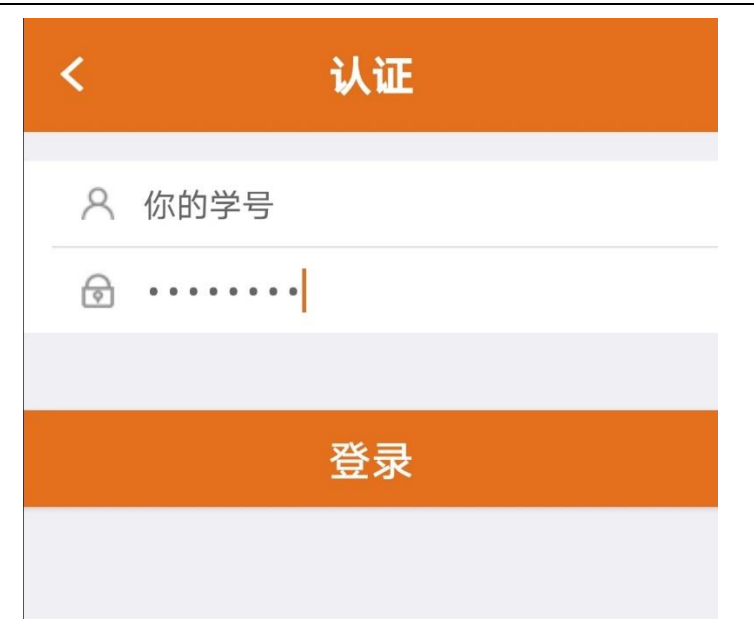

登录成功后,即可使用 vpn 系统;

|      | 资源         |  |  |  |  |  |
|------|------------|--|--|--|--|--|
| 安全隧道 | ✔ 已连接      |  |  |  |  |  |
|      |            |  |  |  |  |  |
|      |            |  |  |  |  |  |
|      |            |  |  |  |  |  |
|      |            |  |  |  |  |  |
|      | 你还没有和罢仁何应用 |  |  |  |  |  |
|      | 态处义有癿直忙问应用 |  |  |  |  |  |
|      |            |  |  |  |  |  |
|      |            |  |  |  |  |  |

## 2、iphone 手机登录操作说明

打开 AppStore,搜索 MotionPro,下载并安装;

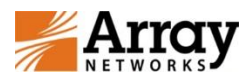

| く搜索                           |                 |
|-------------------------------|-----------------|
| motion pro                    | <b>ro</b><br>ks |
| <del>+</del> <del>1</del> 77  | -               |
| <b>2.2 ★ ★ ☆ ☆ ☆</b><br>24个评分 | <b>4+</b><br>年龄 |
| 新功能                           | 版本历史记录          |
| 版本 2.3.10                     | 6个月前            |

Fix some bugs.

## 预览

| Carrier 😤   | 2:53 PM    |      | Carrier 🗢 | 2:54 PM      |
|-------------|------------|------|-----------|--------------|
| Cancel      | Gateway    | Save |           | Gatewa       |
| Title       |            | 1    | Secure    | Tunnel >     |
| Gateway     |            |      | WEB APP   | 2            |
| Username    |            |      | 3         | portal       |
| Port        |            | 443  |           | http         |
| Certificate |            | >    | \$        | bugzilla     |
|             |            |      | NATIVE A  | \PP          |
| Enable Secu | are Tunnel | C    |           | safari       |
| Save Passw  | ord        |      |           | nup          |
| Show Login  | Dialog     |      |           | test<br>tet  |
| Pashla Mah  | <u></u>    |      | REMOTE    | DESKTOP      |
|             |            |      |           | dd           |
| q w e       | r t y      | uiop |           | 10.4.133.115 |
|             | الماعاك    |      | -         | 0            |
|             |            | 8    | 4         | Q            |
| Today       | 法在学校       | App  | 商新        | 埋委           |

#### 等待安装完成后

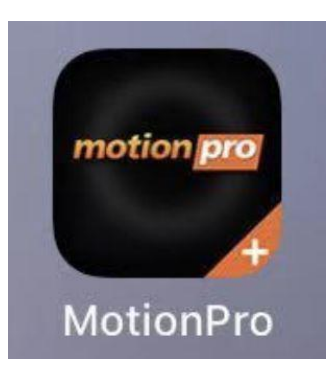

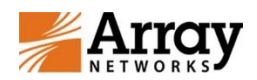

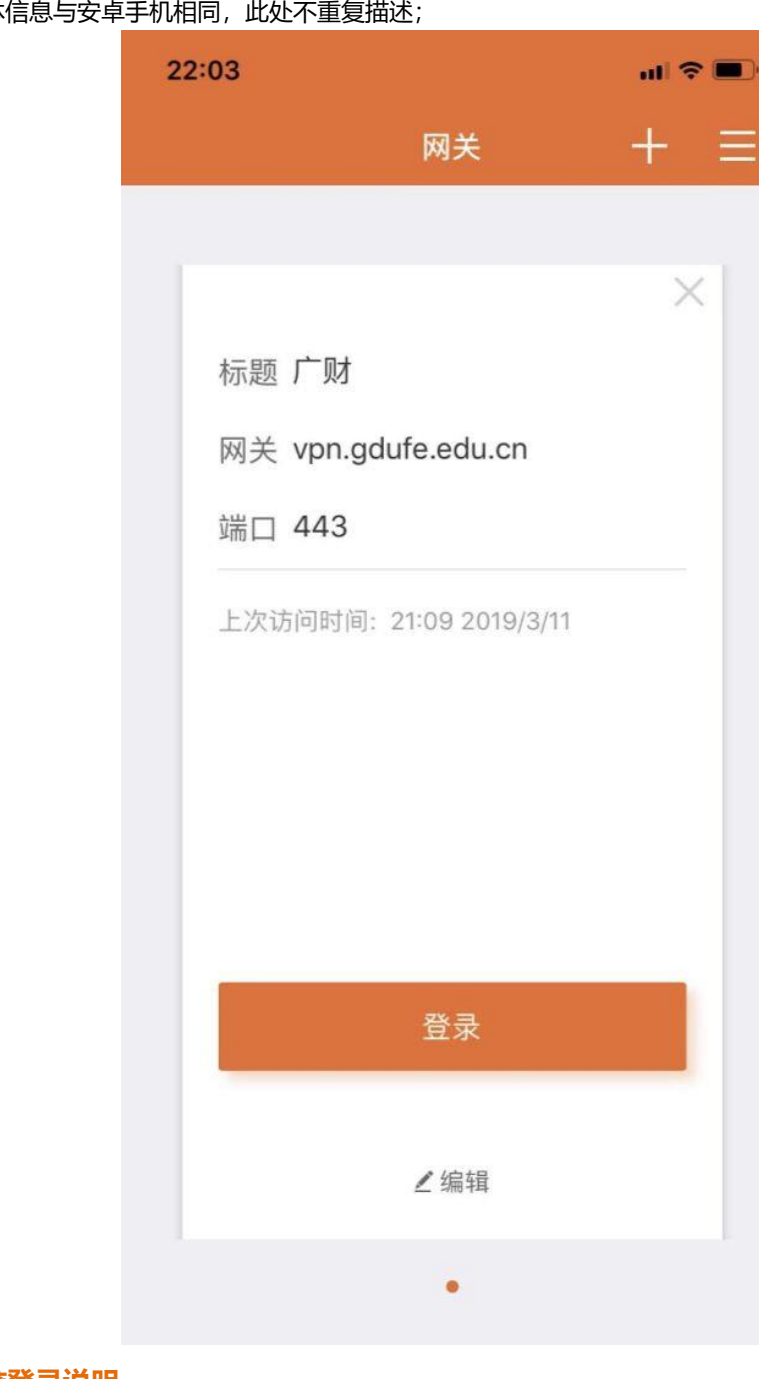

## 打开软件后,配置具体信息与安卓手机相同,此处不重复描述;

#### 3、MAC 电脑登录说明

在 AppStore 找到 MotionPro Plus

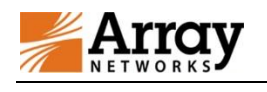

. . .

< >

#### 北京华耀科技有限公司

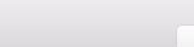

#### Q搜索

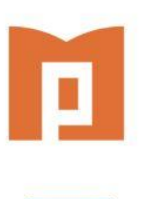

获取 🔻

#### MotionPro Plus 44

MotionPro Plus is a free client for Apple devices that provides an easy-to-use interface between your Mac device and the Array AG Series SSL VPN in your corporate network. Through MotionPro Plus, you can access all your network resources, files and applications (if permitted by your IT department), anywhere, and anytime ....

类别

**已**购项目

● 更新

#### 版本 2.0.1 中的新功能

P .

Title Test

10.4.130.5/motionpro\_alias

Fixes a critical bug: L3-VPN can't be started if VPN server is SPX. NOTE: MacOS 10.11 is not supported, please don't upgrade!

★精选

排行榜

…更多

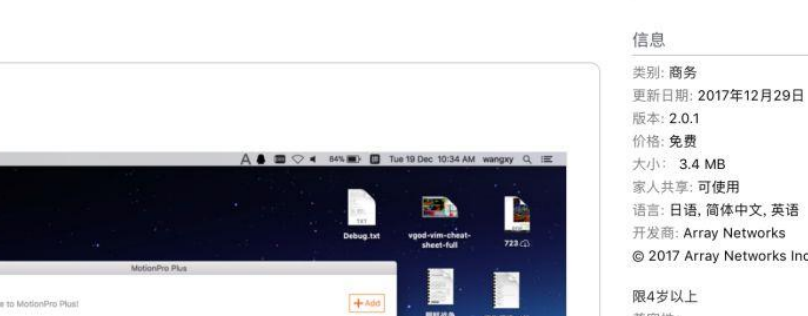

.

.

语言: 日语, 简体中文, 英语 开发商: Array Networks © 2017 Array Networks Inc.

Array Networks 网站

MotionPro Plus 支持

兼容性: OS X 10.11 或更高版本, 64 位处理器

#### 获取并安装后,打开软件

| 000 |    | MotionPro Plus |    |  |
|-----|----|----------------|----|--|
|     | 基本 | 高级             | 网络 |  |

| *标题    | 广财               |    |  |       |    |    |
|--------|------------------|----|--|-------|----|----|
| *网关    | vpn.gdufe.edu.cn |    |  |       |    |    |
| 用户名    | 你的学号             |    |  |       |    |    |
| 端口     | 443              |    |  |       |    |    |
| 启动安全隧道 | ●是               | ○否 |  | 保存密码  | ○是 | ○否 |
| 显示登录窗口 | ○是               | ○否 |  | Web认证 | ◯是 | 〇否 |
|        |                  |    |  |       |    |    |
|        | 确                | Ю  |  | 取消    |    |    |

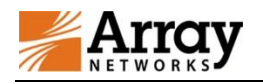

#### 填好配置后登录即可

| <b>户</b> 欢迎 | 使用MotionPro Plus! |                                                                    |    |   | 十添加 |
|-------------|-------------------|--------------------------------------------------------------------|----|---|-----|
|             |                   | 200<br>100<br>100<br>100<br>100<br>100<br>100<br>100<br>100<br>100 | 行录 |   |     |
|             | 用户名               |                                                                    |    | ] |     |
|             | 密码                | gdufe                                                              |    |   |     |
|             |                   | 确认                                                                 | 取消 |   |     |
|             |                   | L                                                                  | Ū  |   |     |